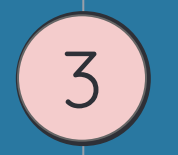

# システム設定、稼働開始

Let's start trading system

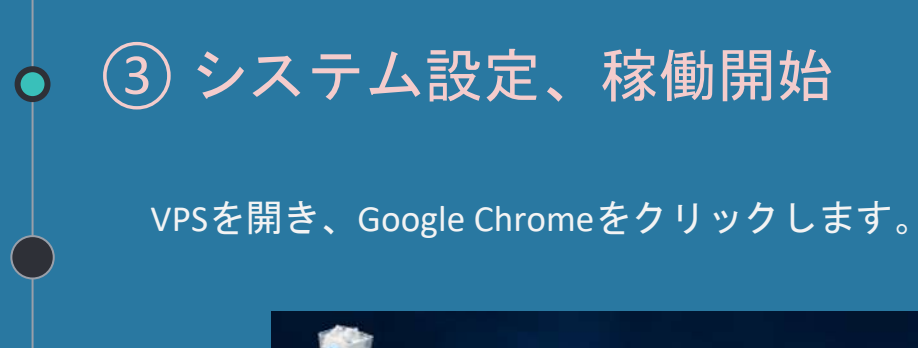

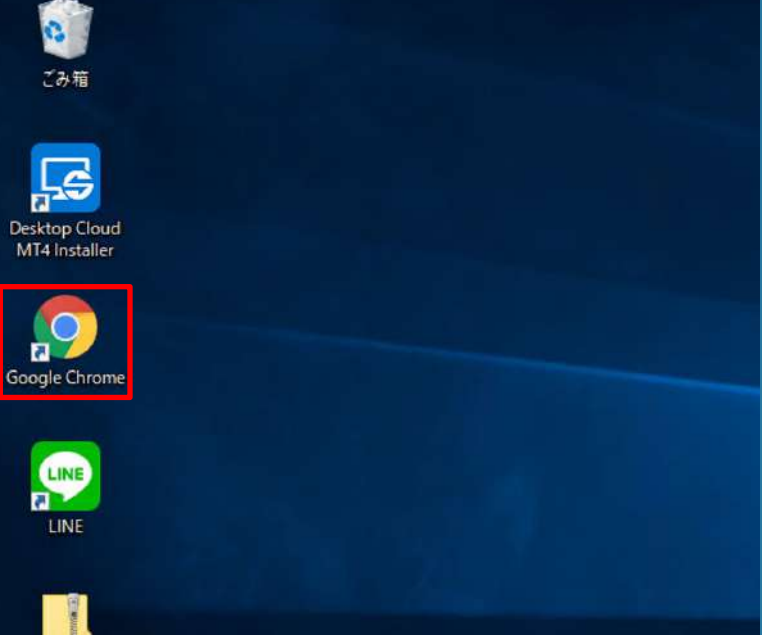

### EAを稼働させるためにVPS上にMT4をインストールします。

VPS内のGoogle Chromeで 『XMtrading』と検索します。

XMのホームページを開きます

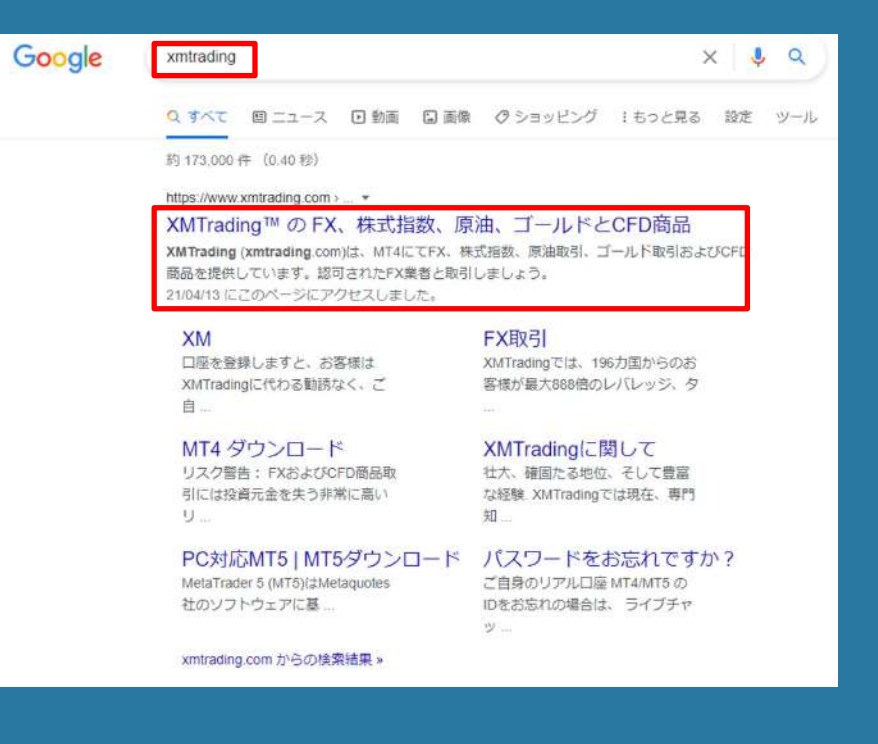

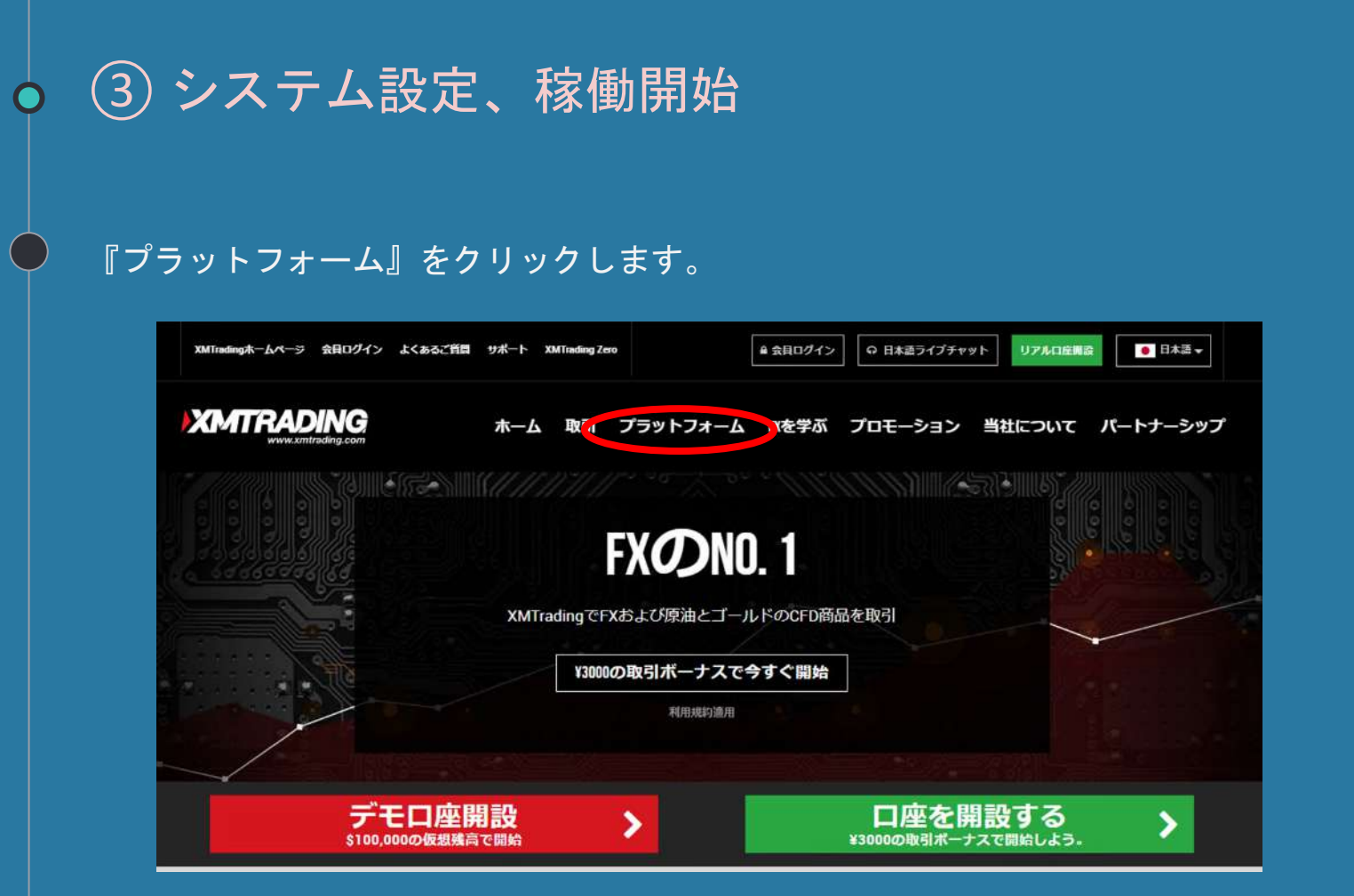

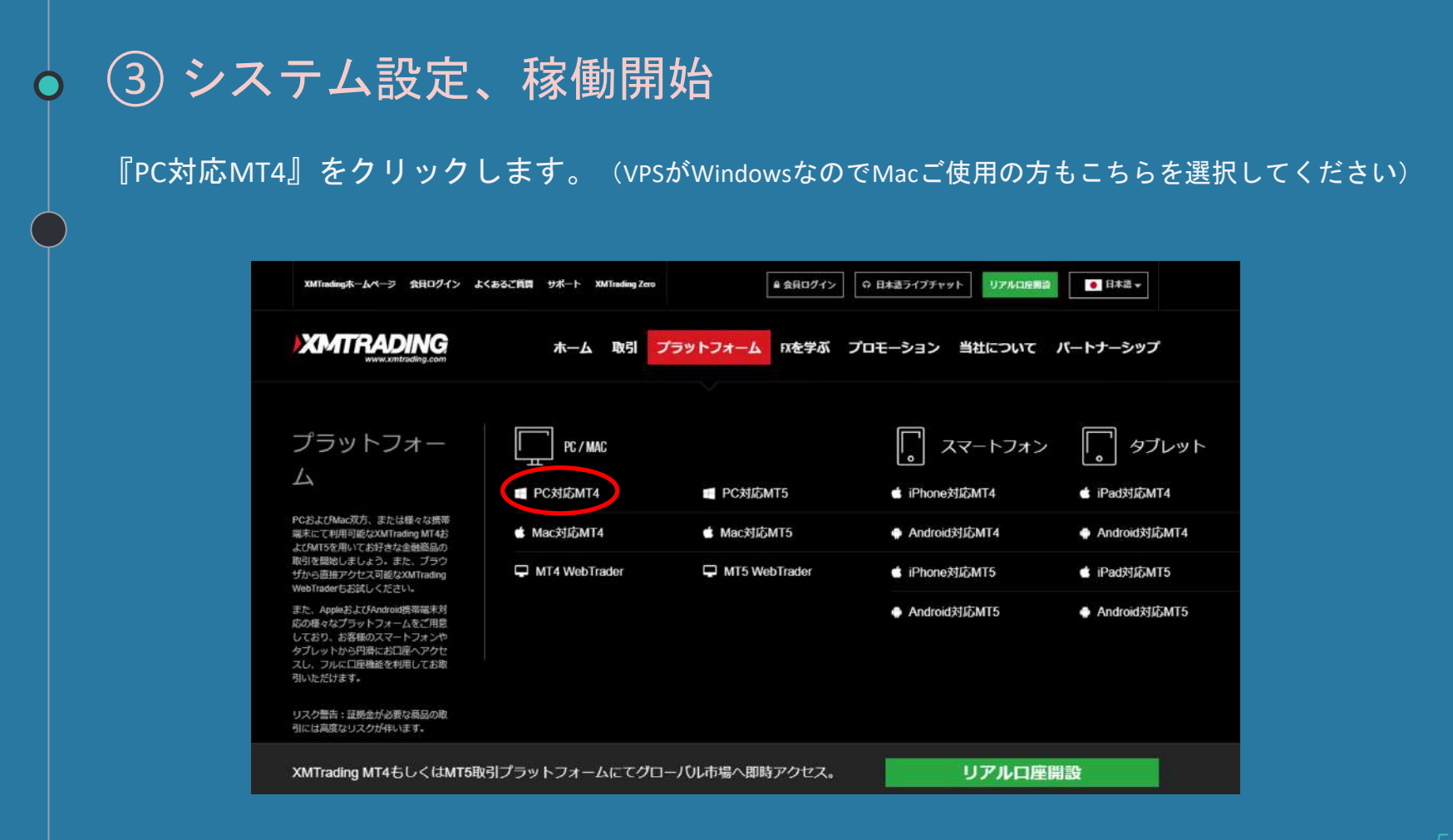

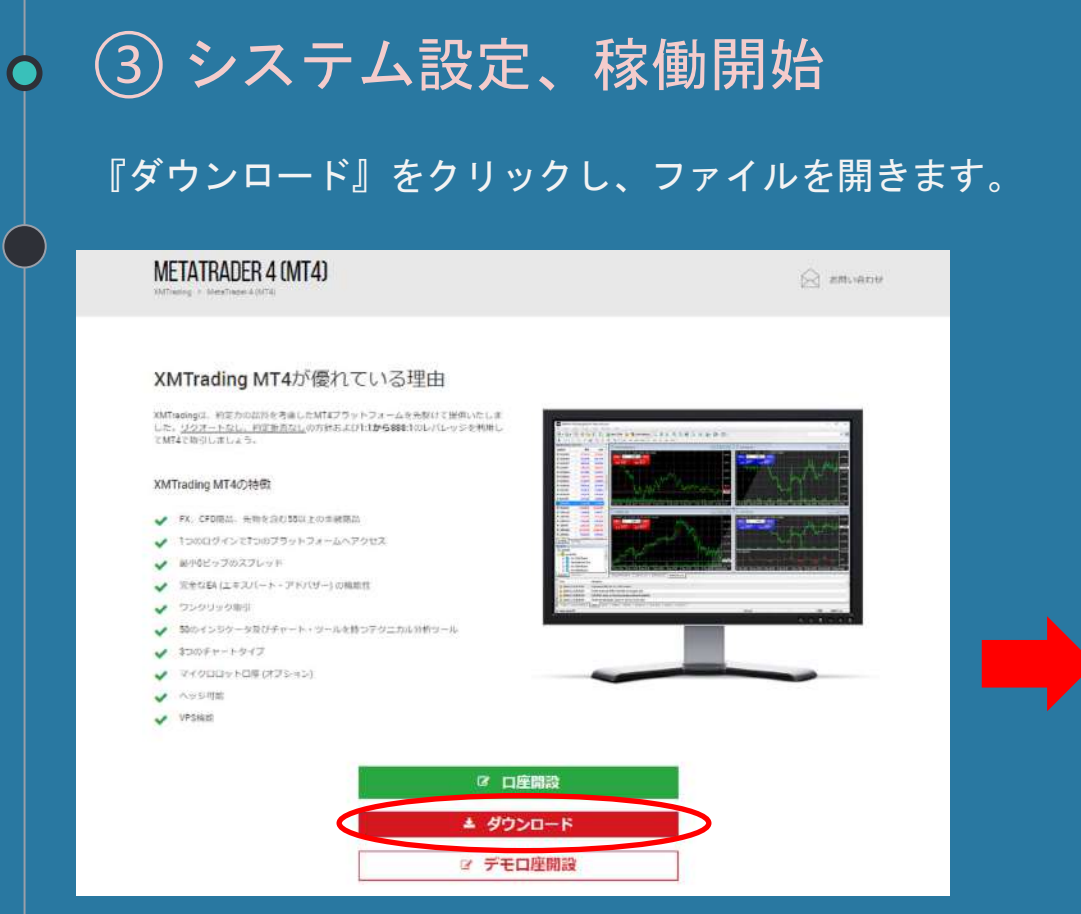

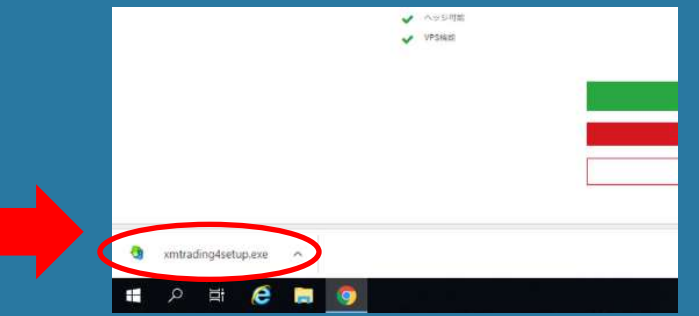

### セットアップ画面が出てくるので、次へをクリックします。

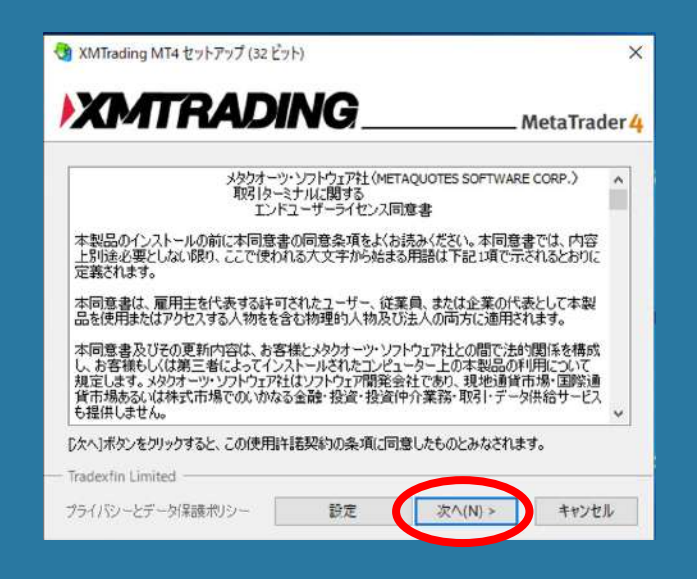

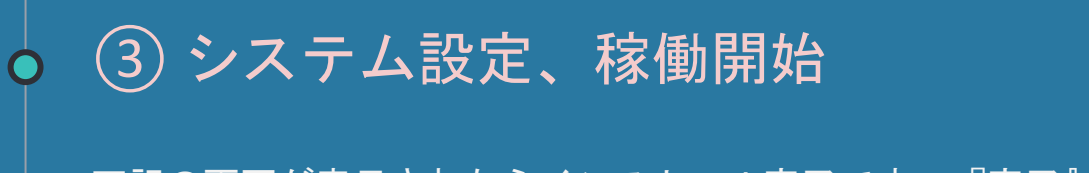

### 下記の画面が表示されたらインストール完了です。『完了』をクリックしてください。

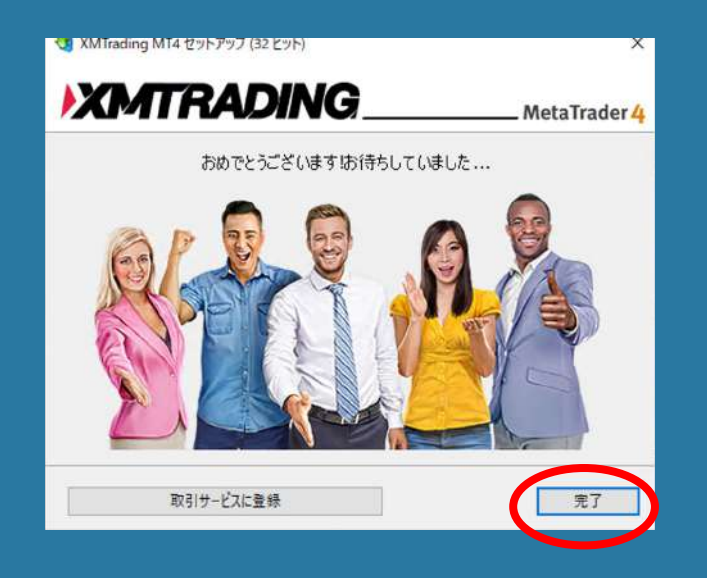

XMTrading MetaTrader4がデスクトップ上に表示されます。 同時にインストールされたMeta Editor4は削除していただいて構いません。

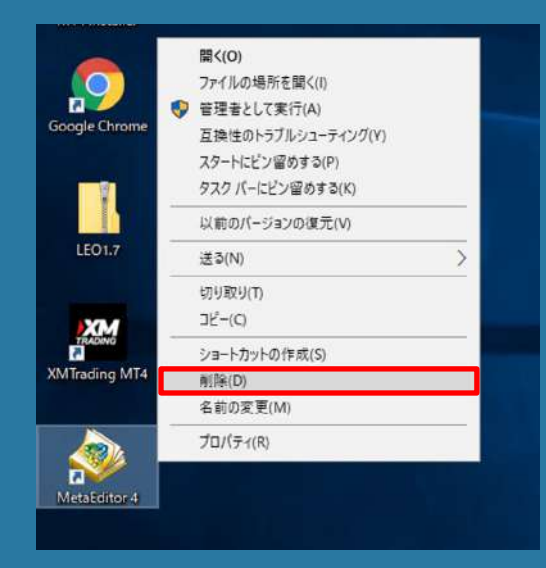

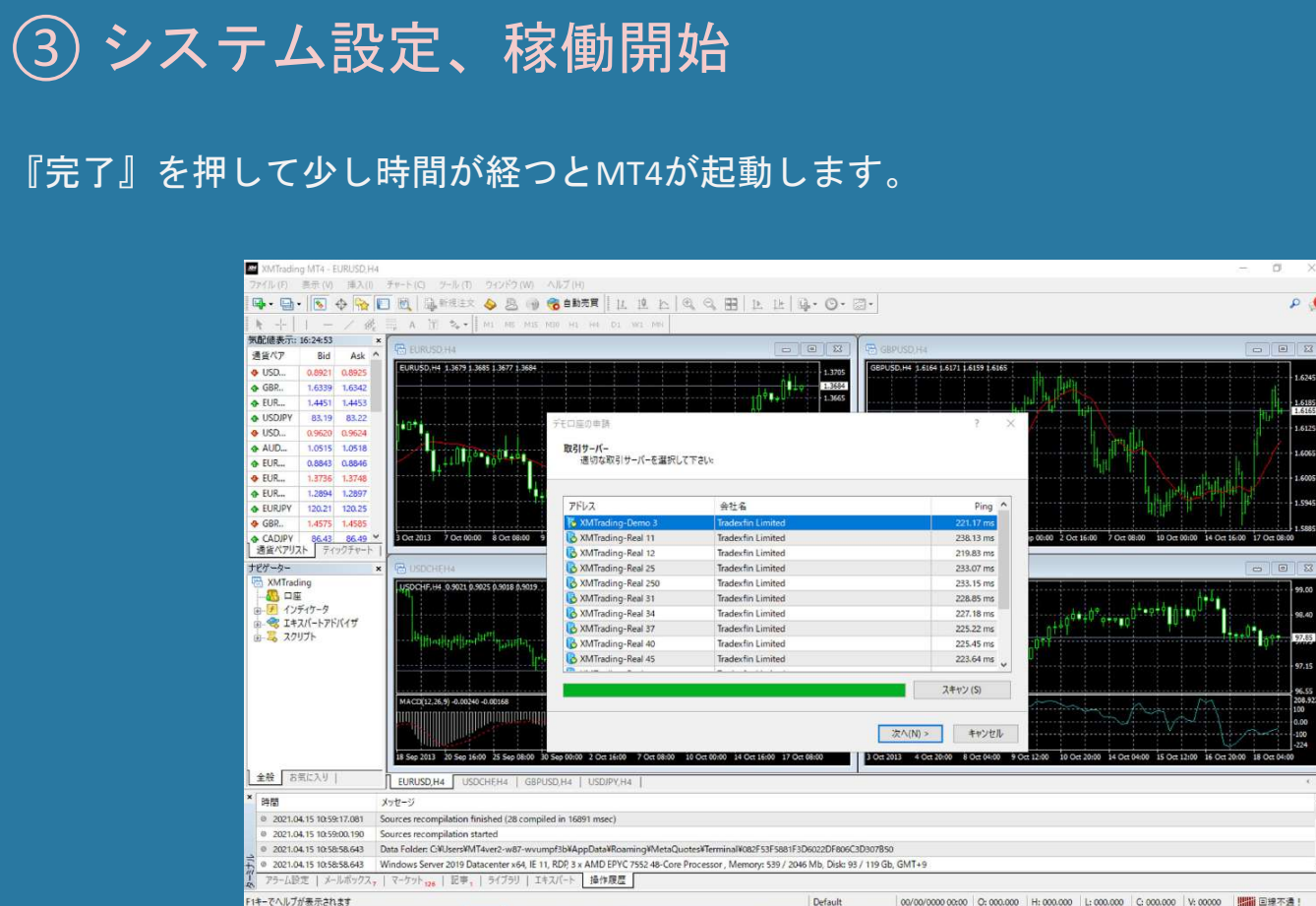

0

P 0

1.616

1 600

0 0 2

XM口座開設時に届いたメールに記載されている取引するサーバーを選択し、『次へ』をクリックします。(サーバーはXMマイページのマイアカウントの概要からも確認できます)

③システム設定、稼働開始

|                                                                                                    | アドレス                 | 会社名               | Pine       |
|----------------------------------------------------------------------------------------------------|----------------------|-------------------|------------|
|                                                                                                    | 🏷 XMTrading-Demo 3   | Tradexfin Limited | 221,17 m   |
| UT A LETT                                                                                                    | 🔀 XMTrading-Real 11  | Tradexfin Limited | 238.13 n   |
| Miradingへようこと                                                                                                    | KMTrading-Real 12    | Tradexfin Limited | 219.83 n   |
|                                                                                                    | KMTrading-Real 25    | Tradexfin Limited | 233.07 n   |
|                                                                                                    | 🔀 XMTrading-Real 250 | Tradexfin Limited | 233.15 n   |
| Mをお蓮ひ頂き誠にありかとうこさいます。                                                                                                    | 🐻 XMTrading-Real 31  | Tradexfin Limited | 228.85 n   |
| をFEOMT4のID・12245678 ご毎頭のYMTradingのMT4ブラットフォームからサーバー                                                                                                    | 🐻 XMTrading-Real 34  | Tradexfin Limited | 227.18 m   |
|                                                                                                    | XMTradings-Real 37   | Tradexfin Limited | 225.22 n   |
| in a whigh real shears in the second second s | XMTrading-Real 40    | Tradexfin Limited | 225.45 r   |
| 登録時に作成したパスワードを利用して会員ページにログインすることが可能になりまし                                                                                                    | KMTrading-Real 45    | Tradexfin Limited | 223.64 r   |
|                                                                                                    |                      |                   | 7.8.001/01 |

『既存のアカウント』を選択し、ログイン(口座番号)と アカウント開設時に記入したパスワードを入力し『完了』をクリックします。

③システム設定、稼働開始

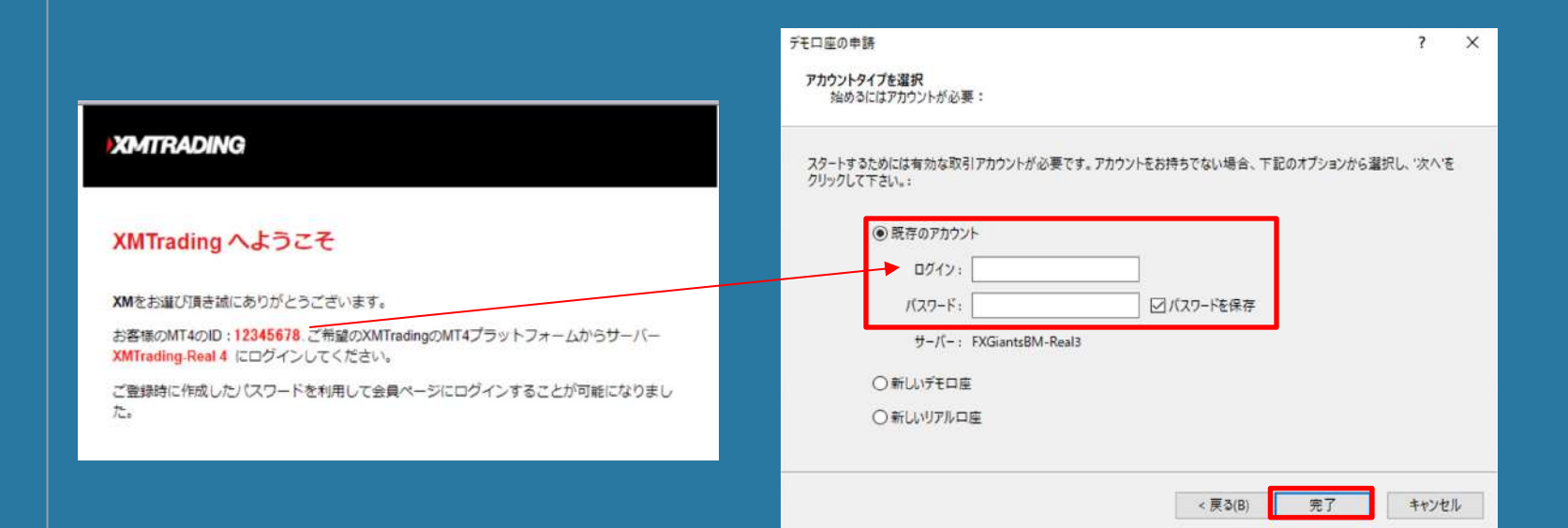

ログインするとチャートが表示されます。

システムを稼働させるために『ファイル』の中の『データフォルダを開く』をクリックします。

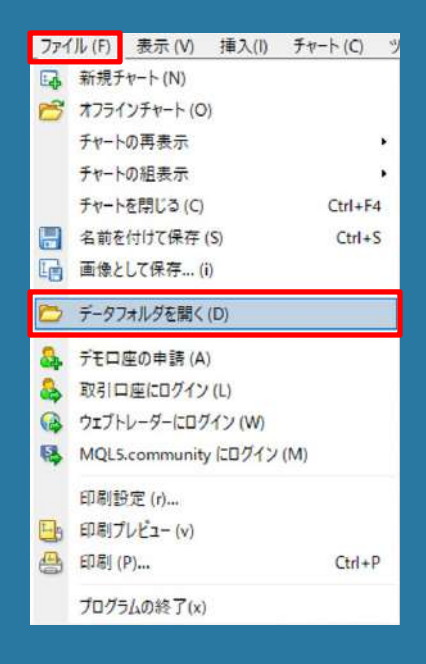

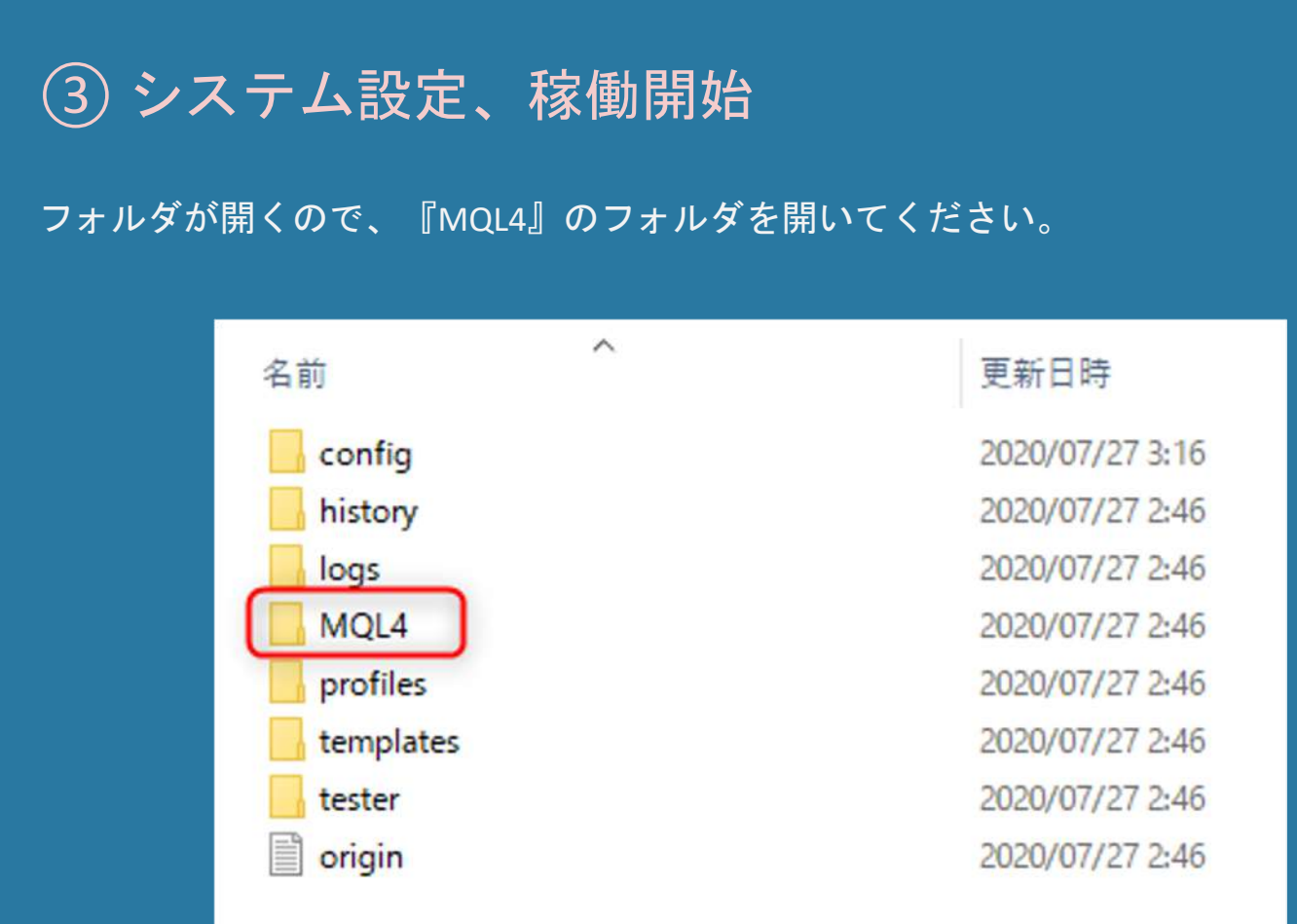

# ③ システム設定、稼働開始 フォルダが開くので、『Experts』のフォルダを開いてください。 「「」」」「」MQL4 アイル ホーム 共有 表示 デ ・ ・ ・ 「」 « AppData → Roaming → MetaQuotes → Terminal → C8CD3B73C555E38B47EB2A994F2F8130 → 東新日時 種類

|             |      | 名前         | 更新日時             | 種類         |
|-------------|------|------------|------------------|------------|
| 📌 クイック アクセス |      |            | ~                |            |
| = デスクトップ    | - 21 | Experts    | 2020/11/13 18:34 | ファイル フォルター |
|             |      | Files      | 2020/10/07 13:33 | ファイル フォルダー |
| 🔶 タウンロート    | 1    | Images     | 2020/10/07 13:33 | ファイル フォルダー |
| 🎒 ドキュメント    | 1    | Include    | 2020/10/07 13:33 | ファイル フォルダー |
| ■ ピクチャ      | 1    | Indicators | 2020/10/07 13:35 | ファイル フォルダー |
| 📙 スクリーンショッ  | 1    | Libraries  | 2020/10/07 13:35 | ファイル フォルダー |
|             |      | Logs       | 2020/11/14 13:19 | ファイル フォルダー |
| PC          |      | Presets    | 2020/10/07 13:33 | ファイル フォルダー |
| 🧊 3D オブジェクト |      | Projects   | 2020/10/07 13:33 | ファイル フォルダー |
| MYCOMPUTE   | ERのC | Scripts    | 2020/10/07 13:35 | ファイル フォルダー |
| MYCOMPUTE   | EROD |            |                  |            |

次にお渡ししたファイルを展開すると、 「LEO\_EURUSD\_v1.7」という名前のフォルダがあります。

③システム設定、稼働開始

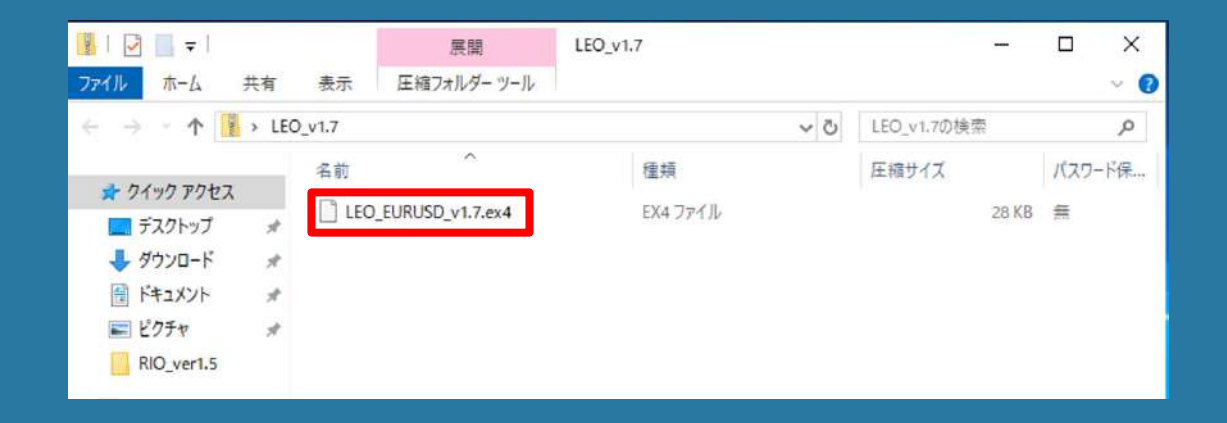

# ③システム設定、稼働開始

### 「Experts」フォルダ内に「LEO EURUSD 1.7」というツールをコピー&ペーストで入れて下さい。

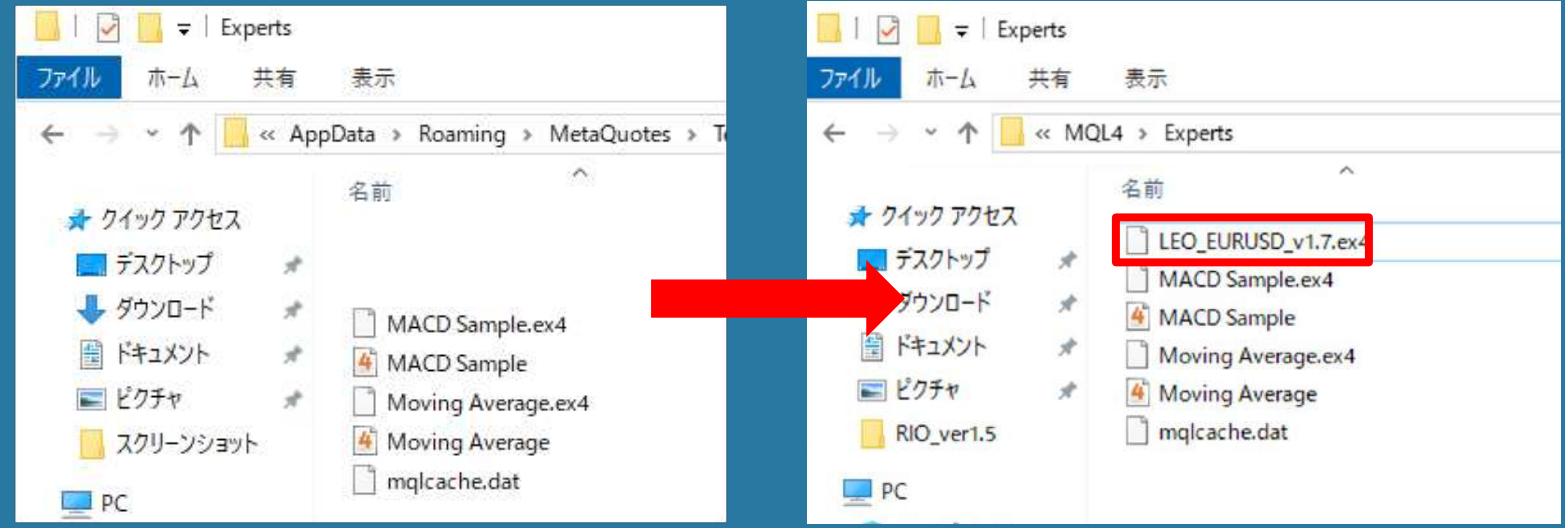

移動が完了したら、『Experts』のフォルダを開いて、 EAファイルが入っているか確認してください。

③システム設定、稼働開始

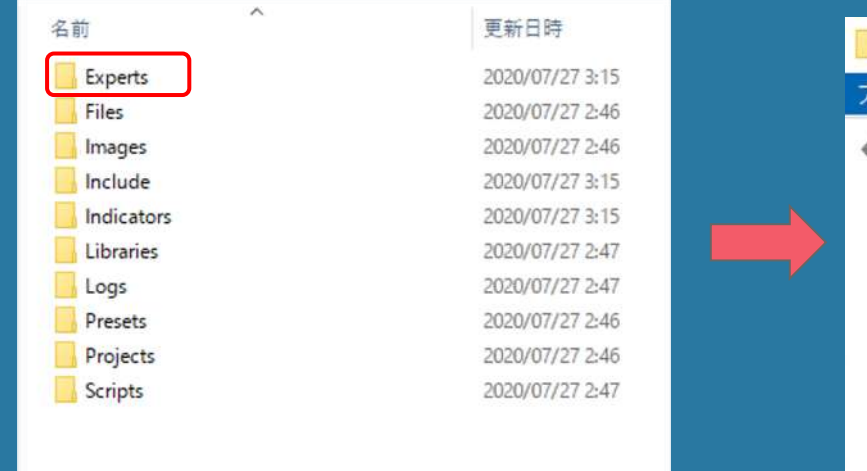

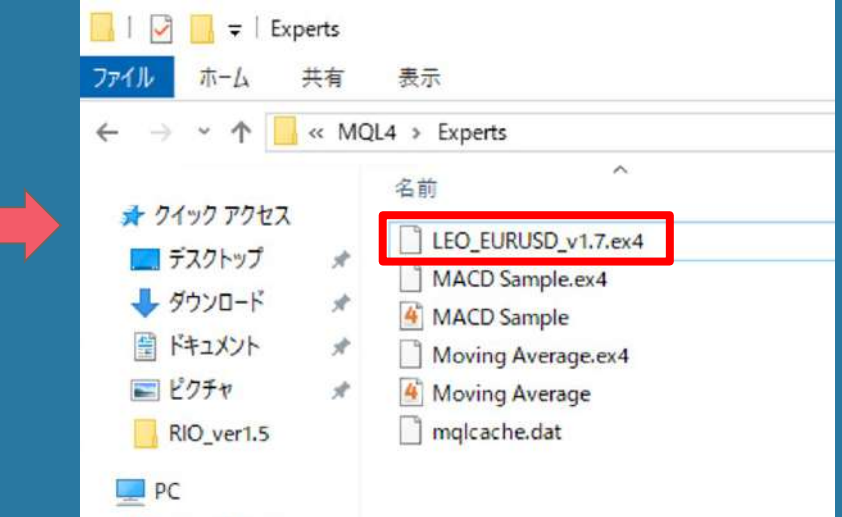

EAファイルが確認出来たらMT4をいったん終了させ、再度MT4を起動します。

### MT4を閉じる

MT4を起動する

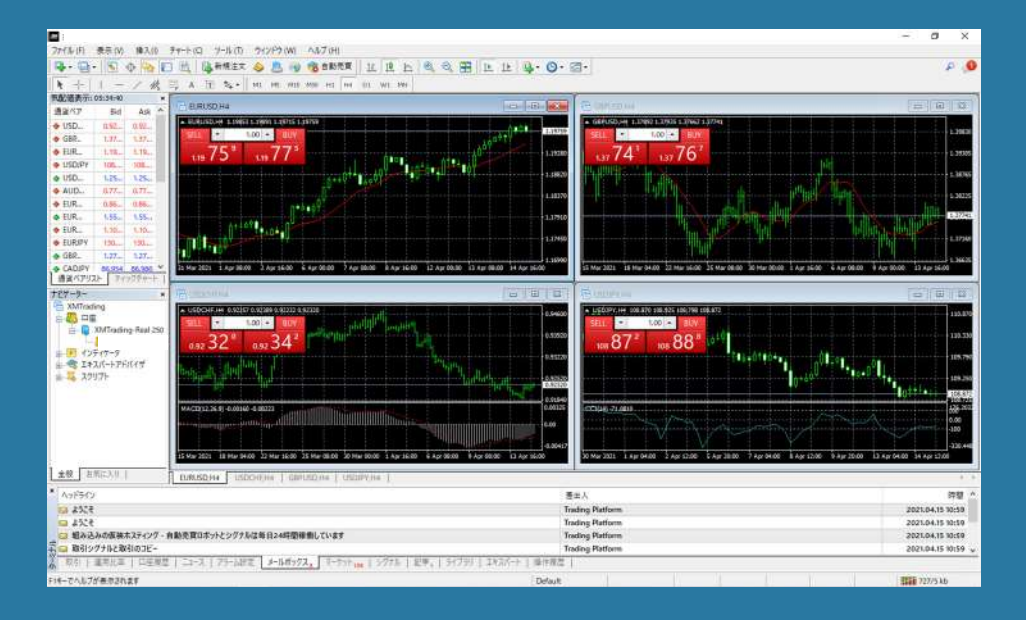

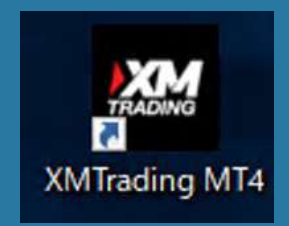

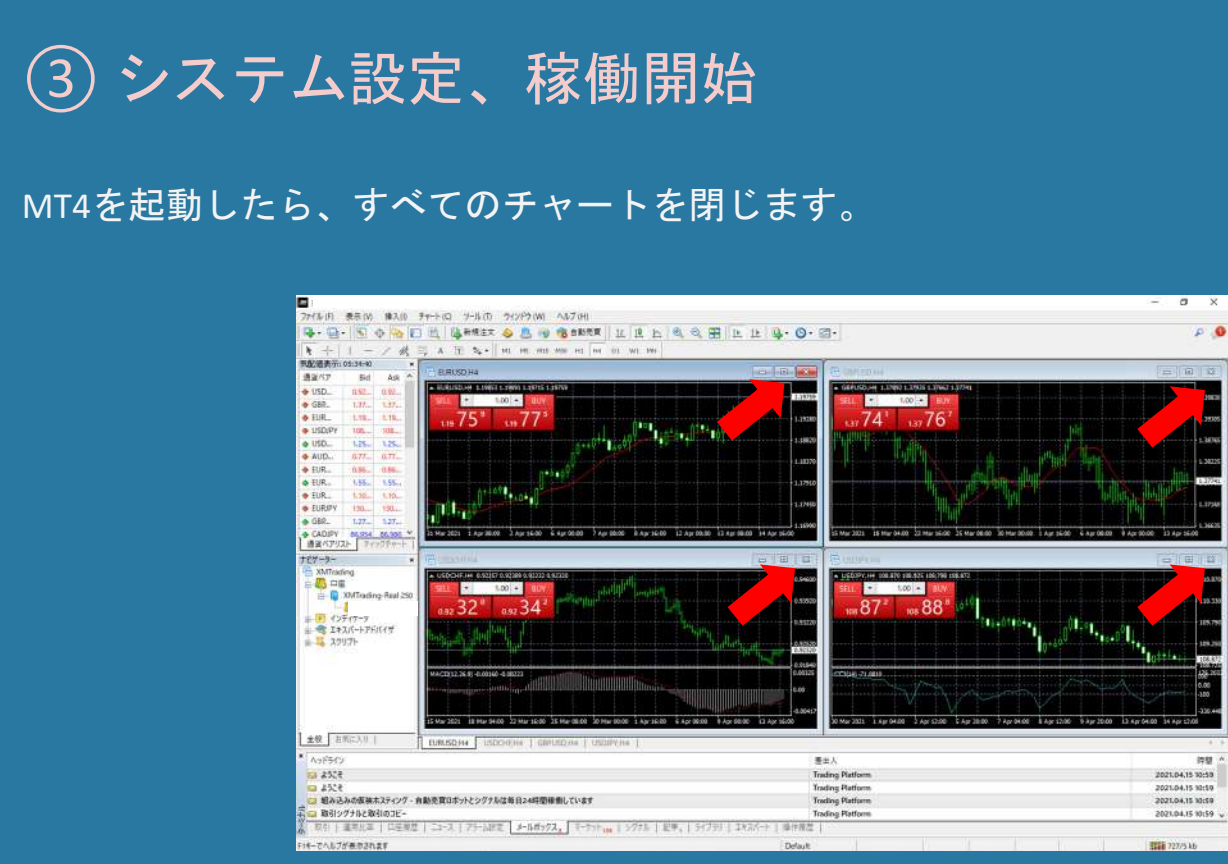

『ファイル』から『新規チャート』をクリックして、『EURUSD』 を選択します。

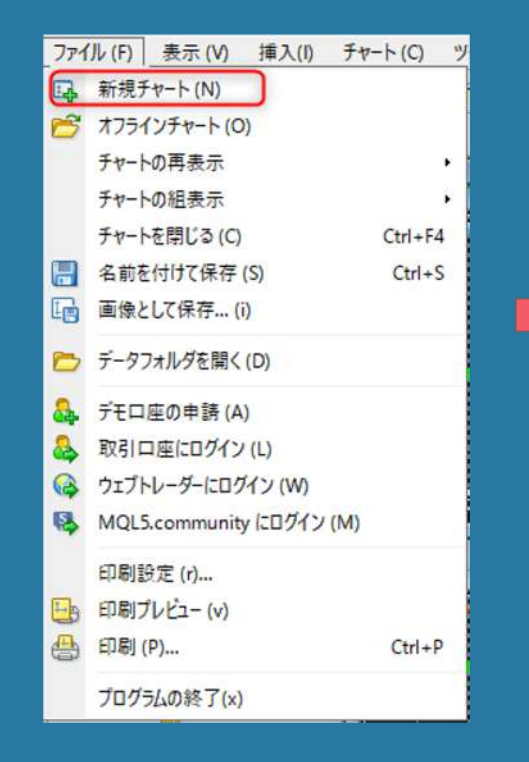

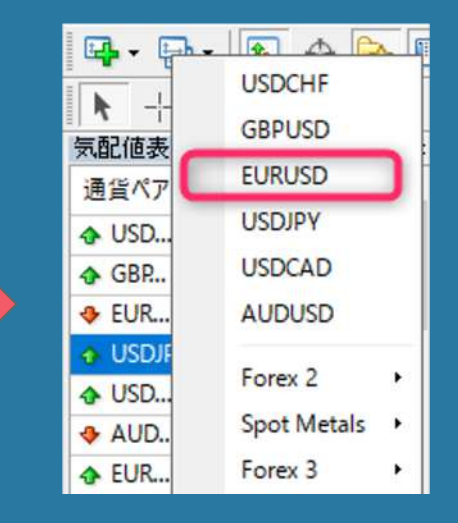

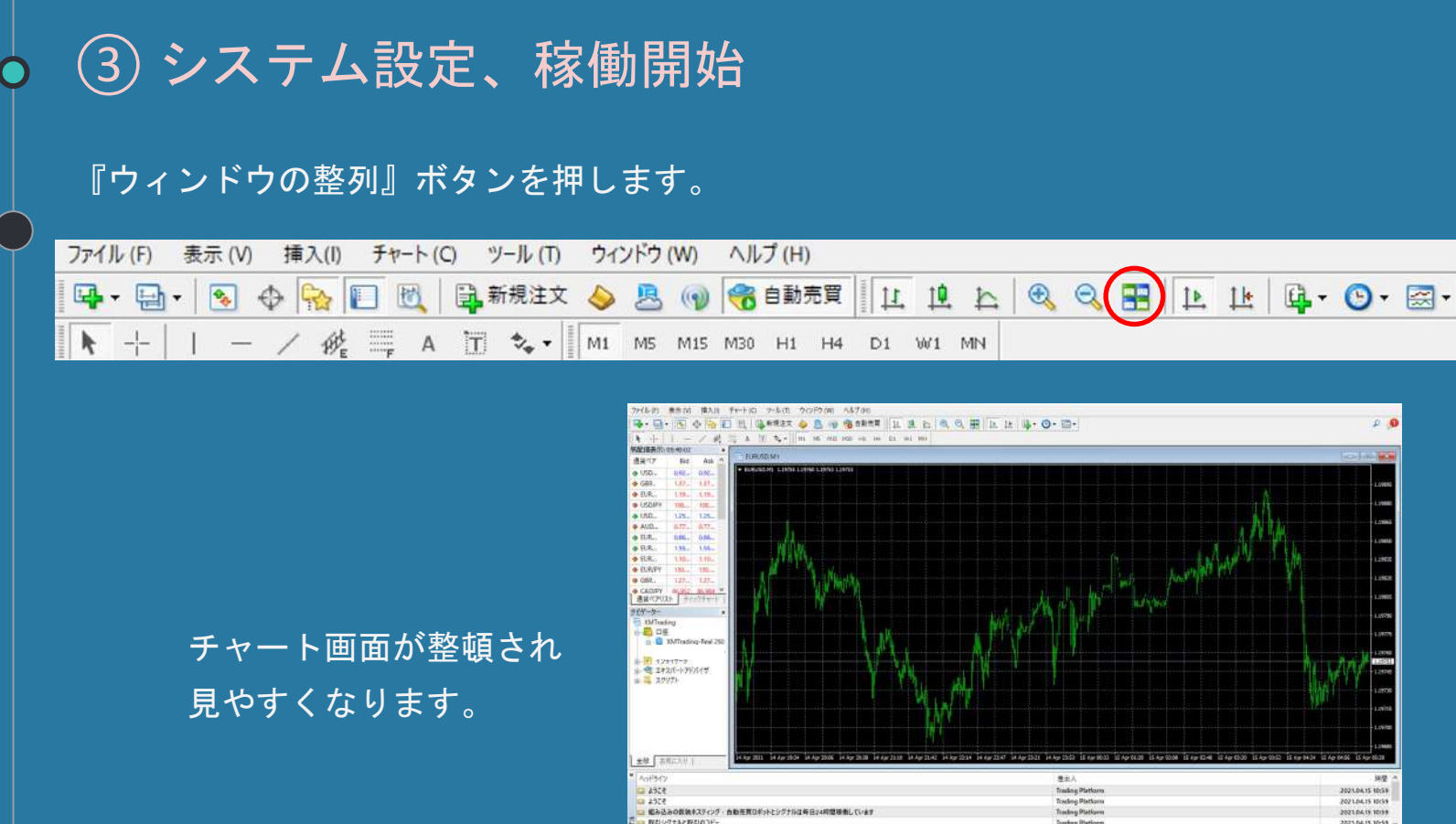

111 125/6 kb

『EURUSD』のチャートが開いたら、時間足をM1に変更します。

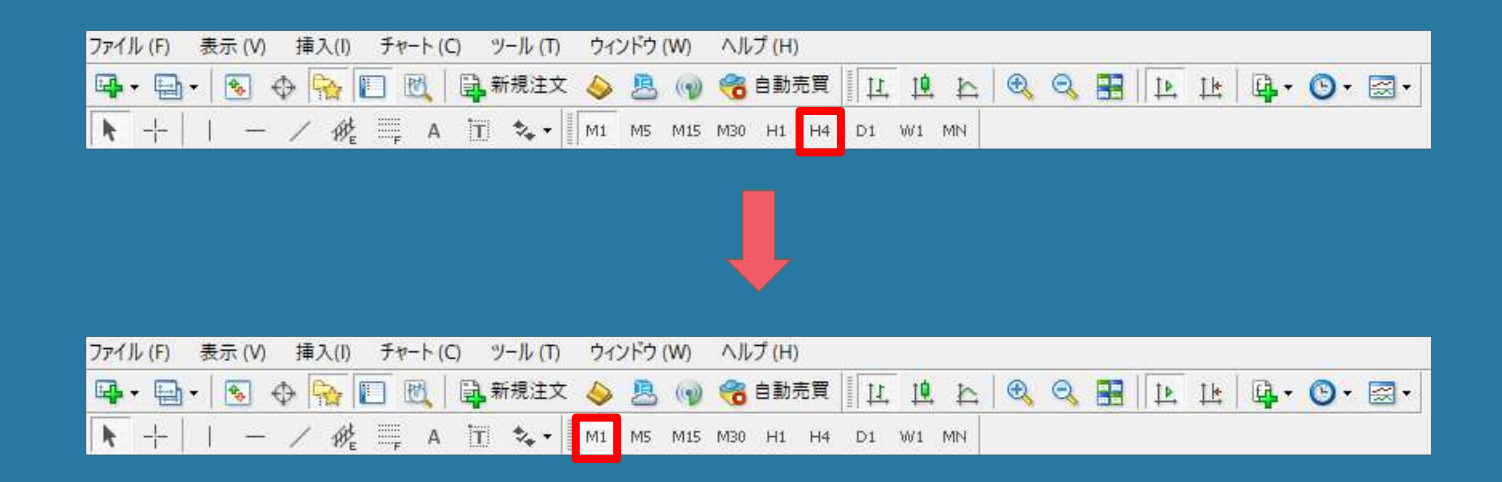

### 

### 『気配値表示』を閉じ<u>ます。</u>

| 凤郎旭表示: | 23:59:56 |      | × |
|--------|----------|------|---|
| 通貨ペア   | Bid      | Ask  | ^ |
| 🚸 USD  | 0.91     | 0.91 |   |
|        | 1.31     | 1.32 |   |
| 🕹 EUR  | 1,18     | 1.18 |   |
| USDJPY | 104      | 104  |   |
| 🚸 USD  | 1.31     | 1.31 |   |
| 4 AUD  | 0,72     | 0.72 |   |

③ システム設定、稼働開始
 『LEO\_EURUSD\_v1.7』をクリックして選択したまま、
 『EURUSD』のチャートまでドラッグして離します。

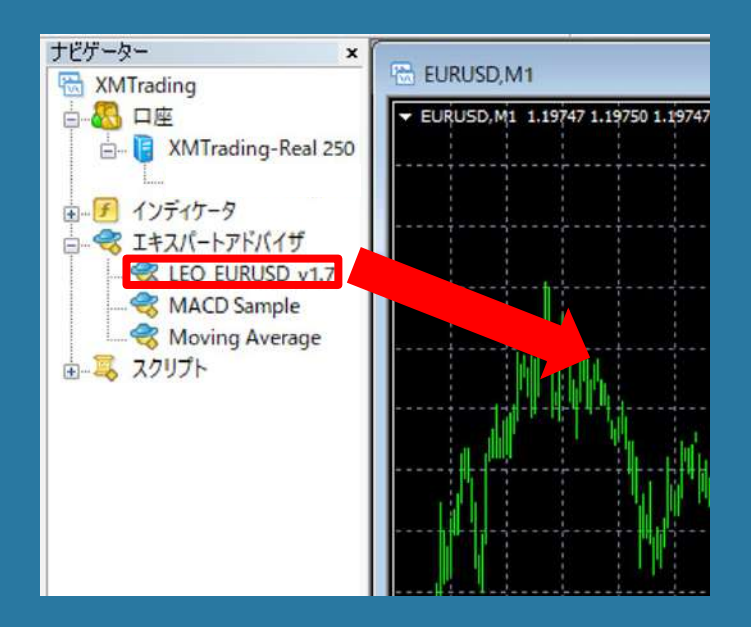

### |チャートの右上にEAの名前と😕(悲しんでる顔)が表示されます。

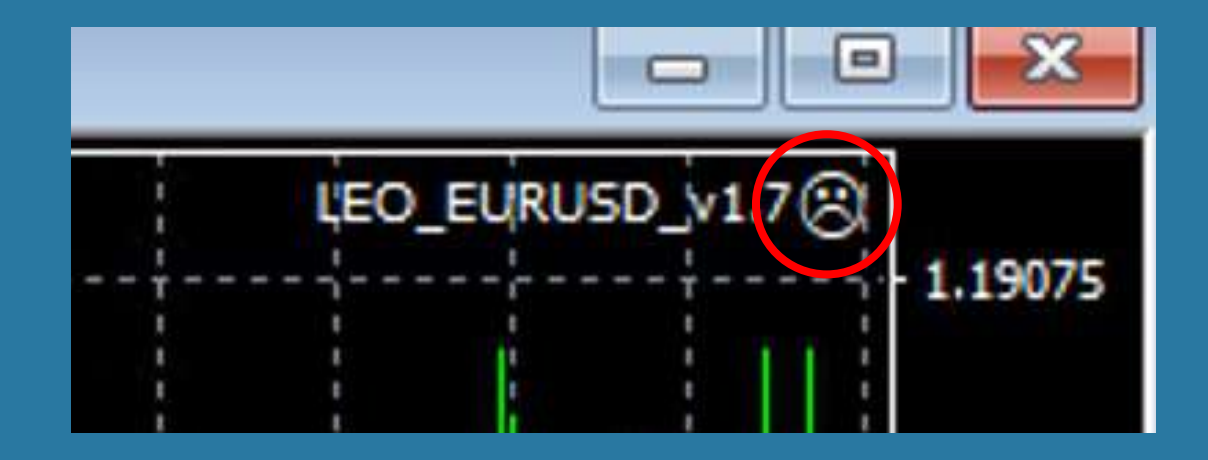

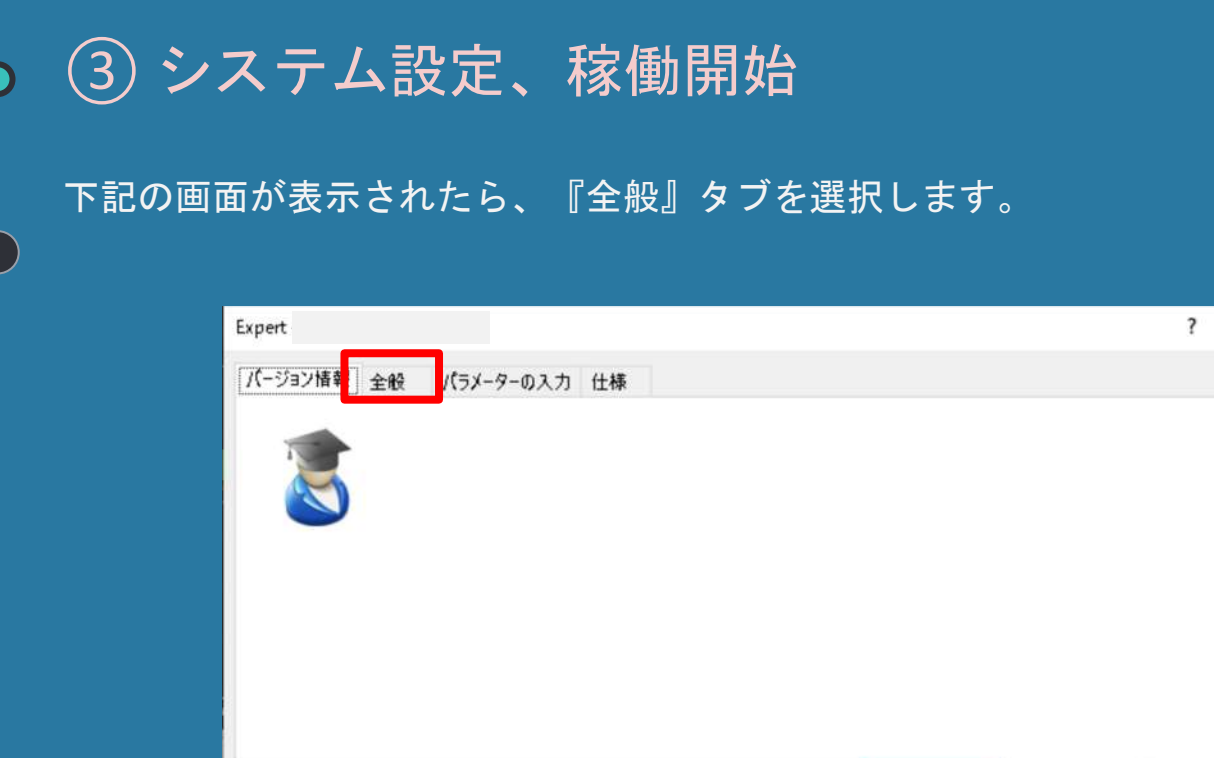

X

リセット

キャンセル

OK

『全般』タブの中の『DLLの使用を許可する』と『自動売買を許可する』にチェックを付けます。

| Expert -                                                    | ? ×                  |
|-------------------------------------------------------------|----------------------|
| バージョン情報 全般 パラメーターの入力                                        |                      |
| コモン<br>Long & Short ~ ポジション<br>ビアラームを有効化<br>□1回鳴ったらアラームを無効化 | セイフティー               |
| 自動売買<br> ✓  自動売買を許可する                                       | ОК <b>キャンセル</b> リセット |

「Accountkey」欄にLINEから送られてきたアカウントキーを入力します。

| (pert - LEO_EURUSD_v1.7     |      |       |       | ?        | $\times$ |
|-----------------------------|------|-------|-------|----------|----------|
| バージョン情報 全般 パラメーターの入力        |      |       |       |          |          |
| 変数                          | 値    |       | ^     |          |          |
| 😥 _ AccountKey              | 0    | ⇔この付近 | をクリック | うすると     |          |
| ab - 01- Basic Parameters   |      | 入力できま | 4     |          |          |
| 🔢 _ MagicNumber             | 200  |       | ,     |          |          |
| _ SpreadLimit(point)        | 30   |       |       |          |          |
| ab] - 🗘 2- Money Management |      |       |       |          |          |
| 🐚 _ Lots                    | 0.01 |       |       |          |          |
| LotEx1                      | 2    |       |       |          | _        |
| 🔢 _ LotEx2                  | 3    |       |       | 読み込み (L) |          |
| LotEx3                      | 6    |       |       |          |          |
| LotEx4                      | 13   |       | ~     | 休仔(5)    |          |
|                             |      | OK    | キャンセル | リセッ      | ŀ        |

次に「Lots」の設定をします。

32ページを参考に、資金に応じた推奨Lotsの値を入力して『OK』を押して下さい。

| pert - LEO_EUKUSD_V1.7      |                    | { }                                     |
|-----------------------------|--------------------|-----------------------------------------|
| (ージョン情報 全般 パラメーターの入力        |                    |                                         |
| 変数                          | 値                  | ^                                       |
| 🙉 _ AccountKey              | 0                  |                                         |
| ab] - 🔿 1- Basic Parameters |                    |                                         |
| 🥶 _ MagicNumber             | 200                |                                         |
| 📖 _ SpreadLimit(point)      | 30                 |                                         |
| ab - O2- Money Management   |                    |                                         |
| 🐚 _ Lots                    | 0.01 ⇔この付近         | £をクリックすると                               |
| LotEx1                      | <sup>2</sup> 入力できま | 5 0 0 0 0 0 0 0 0 0 0 0 0 0 0 0 0 0 0 0 |
| tea LotEx2                  | 3                  | 読み込み (L)                                |
|                             | 6                  |                                         |
| LotEx3                      | °                  | 保左(C)                                   |

### エラー表示が出た場合はアカウントキーの入力が間違っている可能性があります。

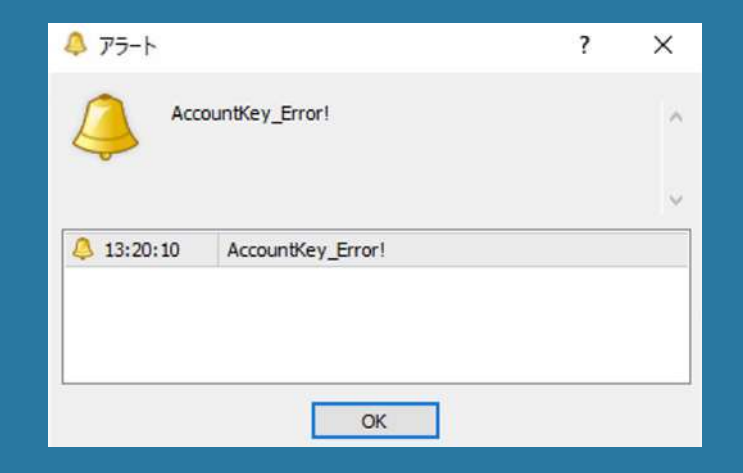

チャート画面内で右クリック→エキスパートアドバイザ→設定

からExport画面が出てきますので、パラメーターの入力タブを選択して正しいアカウ ントキーを入力してください。

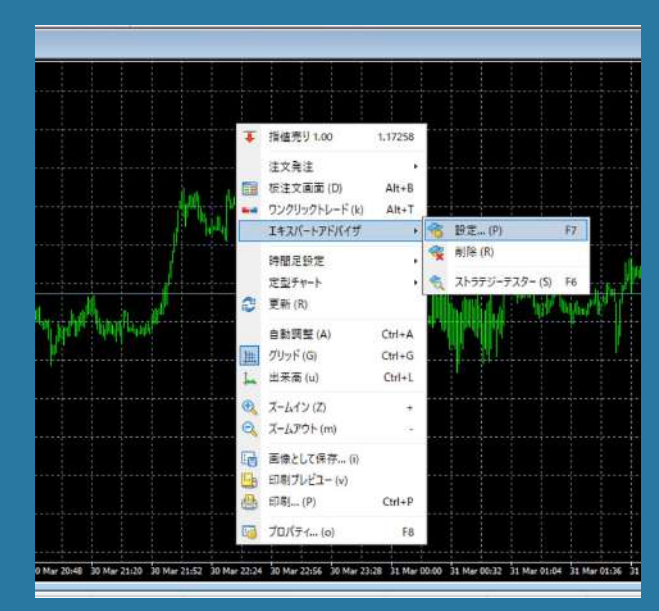

### 資金に応じた推奨Lotsの値(レバレッジ888倍)

| 資金   | 目標月利 5% ~10% |
|------|--------------|
| 50万  | 0.01         |
| 100万 | 0.01         |
| 200万 | 0.02         |
| 300万 | 0.03         |
| 400万 | 0.04         |
| 500万 | 0.05         |

※ 利益をお約束するものではなくすべて自己責任での運用になります。 資金50万未満での運用は設計時の想定以上にリスクがあることをご留意ください。 為替運用には思わぬリスクが伴います。当システムを利用したことによる損失について、責任は一切追えません。

Lotsの設定が終わりましたら、『自動売買』ボタンをクリックして緑色の状態にします。 チャート右上の※が※になったらEAが稼働しています。

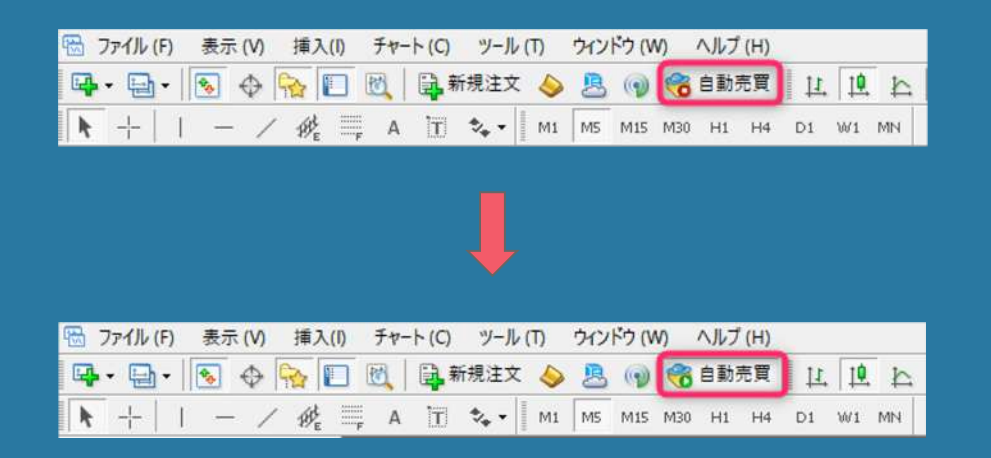

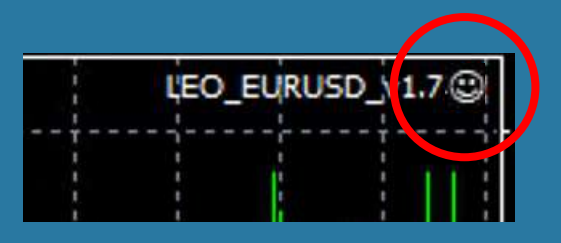

<u>EAを停止にするには</u>『自動売買』ボタンをクリックして赤色にして、残ったポジションがある 場合は手動で決済してください:<u>別紙参照</u>

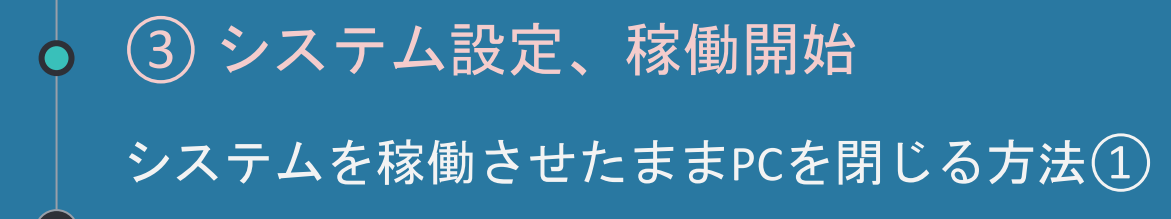

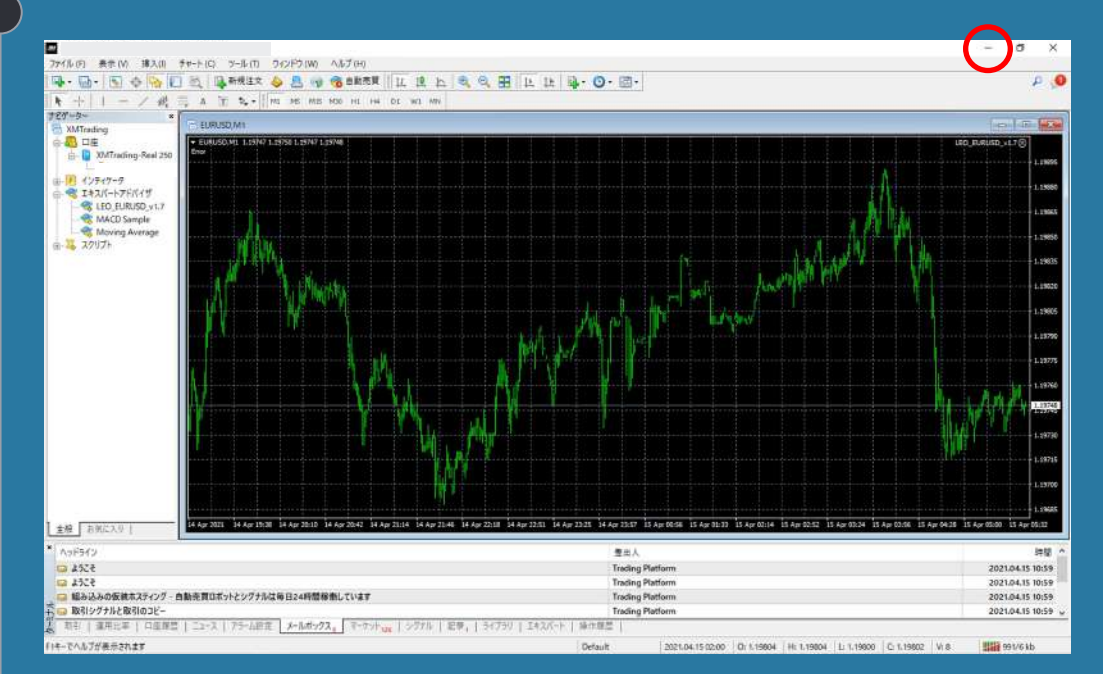

[-] ボタンを押して画
 面を閉じてください
 ※ [x] を押すとEAの
 プログラムが止まって
 しまいます

 ③ システム設定、稼働開始
 システムを稼働させたままPCを閉じる方法②
 VPS(仮想デスクトップ)画面上部の[×]ボタンをクリックして、 画面を閉じます。
 そのままPCをシャットダウンしても問題ありません。

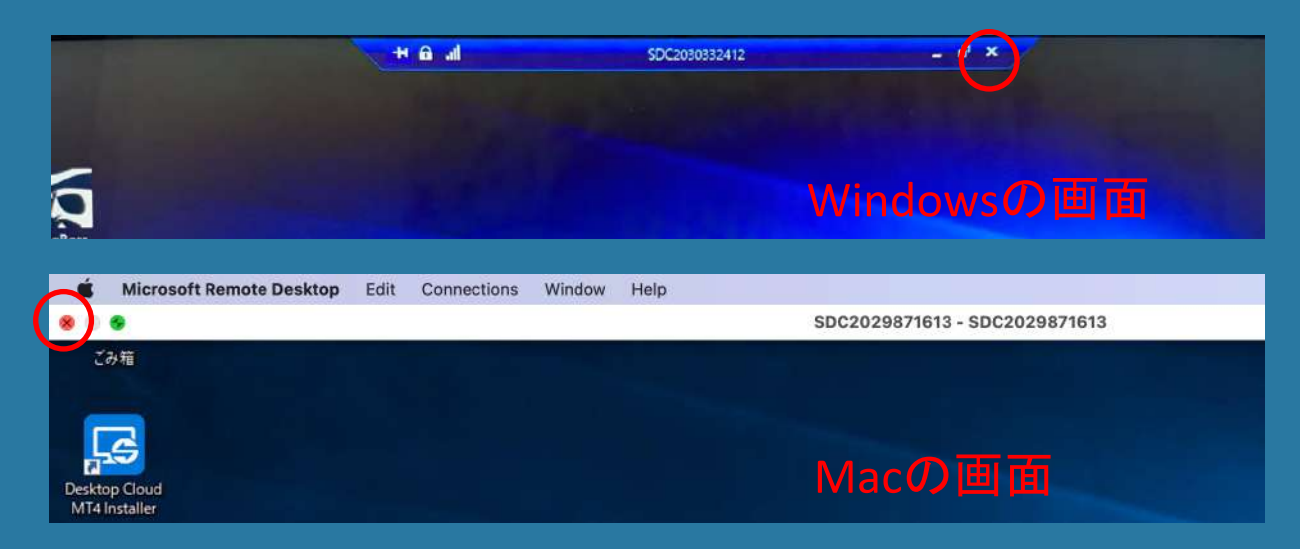

③ システム設定、稼働開始
 Windowsアップデートの設定

Windows自動更新がかかってしまうとツールが停止する可能性がある為、 アップデートを自動更新から手動に変更します。

設定方法は下記URLをご覧ください

<u> https://www.server-</u>

world.info/query?os=Windows\_Server\_2019&p=initial\_conf&f=5

③ システム設定、稼働開始 これで自動売買の設定は全て完了しました! あとは、放置の上で利益が出るのを待っていれば問題ありません。 ※自動売買をONにしたタイミングによってエントリータイミングが変わります。 エントリーまで時間がかかることがあるので1日様子を見てください。

慣れない方には少しハードルが高かったと思います。 細かい作業本当におつかれさまでした!

スマホで毎日の利益や取引状況を見たい方は、スマホにMT4アプリをお入れください。 ・Androidの方→Google Play で『mt4』と検索して『MetaTrader 4』をインストールします。 ・iPhoneの方→App Store で『mt4』と検索して『MetaTrader 4』をインストールします。 FXの口座にログインすると、口座の情報が参照できます。 ※注意事項1(必ず読んでください)

- 推奨Lotsの値に関してはあくまで参考の値であり、運用におけるリスクが無くなる 物ではありません。運用の判断は最終的に自身の責任でお願い致します。
- 推奨Lotsの値に関してはレバレッジが888倍を想定したものです。
  ロ座の残高や何かの理由でレバレッジが888倍未満に変更された場合はEAの停止を 推奨致します。
- MT4のパラメータに関してはLotsの値以外は変更しないでください。
- ネットワークの状況やMT4の不具合によってポジションの決済タイミングがずれる ことがありますがご了承ください。

### ※注意事項2(必ず読んでください)

- FX取引には元本以上の損失のリスクがあります。ご利用は自己の責任においてお願いします。
- EAを止めたいときは、Windows版のMT4を開いて自動売買ボタンをオフにしてから ポジションを決済して下さい。EAを動かしたままポジション決済しても、ツールが 誤作動を起こして、またエントリーしてしまう場合があります。
- EAの調子が悪い時や、ツールを入れ替える時は、以前使っていたチャートを消して、 一旦新しいチャートを開いてから、再度EAを導入してください。同じチャートに何 度も新しくEAを設定しなおすと、不具合の原因になる可能性がありますのでご注意 ください。
- EAの内容については、不具合がないように万全を期していますが、万が一誤動作な どが起こった場合の補償などは致しかねますので、あらかじめご了承ください。
- 大統領選などの大きなイベントの前後は、相場が一方的に大きく動く可能性がある ため、稼働停止を推奨します。

おまけシステムの簡単な概要
 •XMTradingのスタンダードロ座
 1ロット=10万通貨
 レバレッジ=888倍

●LEO(EA)の特徴

- ・使用する通貨ペアはEUR/USD、時間足は1分足のロングとショートでエントリーします。
- ・複数のインジゲーターを組み合わせて、勝率の高いところで、

ナンピンを前提とした少額エントリー

- ・推奨資金は100万円以上、ナンピン幅は10pips~15pips
- ・同一方向で最大15ポジション保有する仕様です
- ・利確は最終ポジションから20~30pips利益が出る方向に動いた時に行われる
- ・利確は自動で行われるが、損切りは行わない
- ・得意相場: 300pips程を上限とした上下で動くレンジ相場
- ・苦手相場:一方向に極端に動き続けるトレンド相場

おまけ システムの簡単な概要 ナンピン時のマーチンゲールにおけるロット Lots設定值:0.01設定(推奨資金100万円) ポジション数 10 11 12 13 15 4 5 6 8 9 14 0 13 0 27 1 17 0.16 02 0.6 09 2.1 0.01 0.02 0.03 0.06 0.58 04 14 ロット Lots設定值:0.02設定(推奨資金200万円) ポジション数 2 12 13 3 4 5 6 8 9 10 11 14 15 0.02 0.04 0.06 0.08 0.1 0.12 0.21 0.24 0.32 0.4 8.0 1.2 1.8 2.8 4.2 ロット 資金効率を重視するのか、安全運用を重視するのかご自身の運用方針を決めた上で、 どれくらいの利益が欲しいのかを考えて運用資金とロット設定を考慮してください。

為替で投資をする以上、リーマンショックやスイスフラン暴落、コロナショックなどの様々な 為替急変動リスクが付き纏います。